## Gebruikers Handleiding

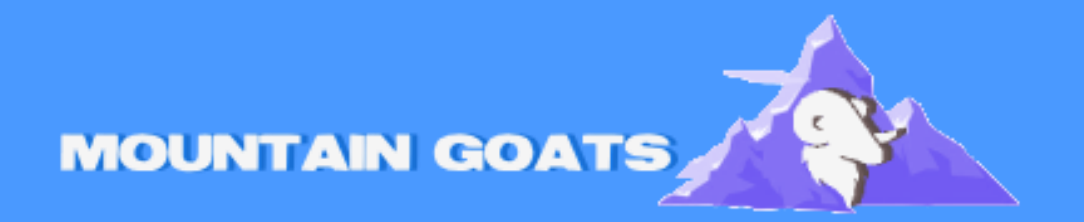

Handleiding voor: Hoe voeg ik mijn e-mailadres toe op een iPhone (Nederlands)

# Hoe voeg ik mijn email adres toe op een iphone?

## Stap 1: Open de instellingen-app op je iphone

- Open **instellingen** op je iphone.
- Wanneer je weet dat de mailaccount actief is, kun je aan de slag met de instellingen op je toestel. Open je iPhone of iPad en ga naar 'Instellingen':

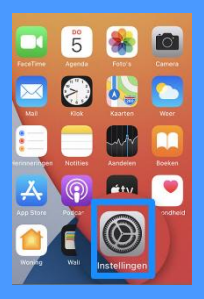

## Stap 2: Scroll naar beneden en tik op 'mail'

• Ga vervolgens naar 'Mail'

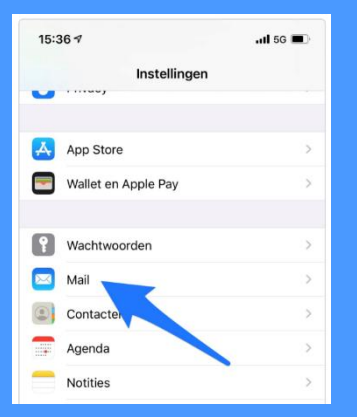

## Stap 3: Selecteer 'Accounts' en vervolgens 'Voeg account toe'

| Nieuwe account Andere  |   |
|------------------------|---|
| MAIL                   |   |
| Voeg e-mailaccount toe | > |
| CONTACTEN              |   |
| Voeg LDAP-account toe  | > |
|                        |   |

Klik nu op Voeg e-mailaccount toe

## Stap 4: Kies je e-mailprovider uit de lijst (bijv. Google, Outlook).

• Nadat je geklikt hebt op 'Mail', kom je in de mail instellingen. Klik voeg account toe. Kies uit de lijst

| iCloud             |
|--------------------|
| Microsoft Exchange |
| Google             |
| yahoo!             |
| Aol.               |
| Cutlook.com        |
| Andere             |
|                    |

## Stap 5: Vul naam- en mailgegevens in

• Vul je naam en mailgegevens in Dus je email adres dat al bestaat en daarna het wachtwoord dat u heeft aangemaakt voor u email

## Stap 6: Tik op 'Volgende' en wacht tot je account is geverifieerd.

• Als alle gegevens kloppen klikt u op volgende en wacht u totdat u account geverifieerd is dit kan even duren ook voordat alle mails erin staan hebt dus even geduld dit kan even duren!

#### Stap 7: Klaar

• Je kan nu als alles geverifieerd is mailen en mails ontvangen!

Met deze stappen heb je succesvol je eigen mail toegevoegd aan je iphone!